Operaciones de Reporte de Cartera de Créditos con Garantía del Gobierno Nacional Representada en Títulos Valores para Apoyo de Liquidez:

Registro de Anexos de los Contratos Específicos en el SIBFTP

Guía de Usuario Versión 1.0

| Registro de Cartera de Créditos en SIBFTP | Versión: 1.0      |
|-------------------------------------------|-------------------|
| Guía de Usuario                           | Fecha: 2021-06-07 |

## Tabla de Contenido

| <u>1.</u> | INTRODUCCIÓN                               | 3 |
|-----------|--------------------------------------------|---|
|           |                                            |   |
| 1.1       | ΟΒJΕΤΙVΟ                                   | 3 |
| 1.2       | ALCANCE                                    | 3 |
| 1.3       | GLOSARIO                                   | 3 |
|           |                                            |   |
| <u>2.</u> | PROCEDIMIENTO DE REGISTRO DE ARCHIVO       | 3 |
|           |                                            |   |
| 2.1       | FORMATO DE ARCHIVO DE CARTERA DE CRÉDITOS. | 3 |
| 2.2       | CARGAR EL ARCHIVO EN SIBFTP                | 6 |
|           |                                            |   |

| Registro de Cartera de Créditos en SIBFTP | Versión: 1.0      |
|-------------------------------------------|-------------------|
| Guía de Usuario                           | Fecha: 2021-06-07 |

# Revisiones

| Fecha      | Versión | Descripción          | Autor |
|------------|---------|----------------------|-------|
| 2021-05-31 | 1.0     | Se generó documento. |       |

### Registro de los Anexos de los Contratos Específicos en el SIBFTP

#### 1. INTRODUCCIÓN

#### 1.1 Objetivo

El propósito de este documento es guiar al usuario en el proceso de registro de los anexos de los contratos específicos de las Operaciones de Reporte de Cartera de Créditos con Garantía del Gobierno Nacional Representada en Títulos Valores para Apoyo de Liquidez en el SIBFTP.

#### 1.2 Alcance

Este documento está dirigido a los usuarios que tienen acceso al SIBFTP. El documento indica el formato del archivo que se debe cargar en SIBTFP y el procedimiento para realizar dicho proceso de carga.

#### 1.3 Glosario

En este documento se utilizan los siguientes términos:

- **"CCN"** Es el identificador del canal SIBFTP por donde se reciben los archivos con información de la cartera de créditos desde las instituciones financieras.
- **"SIBFTP"** Es el sistema de interconexión bancaria por el cual las empresas de sistema financiero remiten información al BCRP:

#### 2. PROCEDIMIENTO DE REGISTRO DE ARCHIVO

El procedimiento implica la carga de un archivo TXT con los datos de la cartera de crédito, según el formato establecido, en el sistema SIBFTP a través del canal CARTERA DE CRÉDITOS NUEVO (CNN).

#### 2.1 Formato de Archivo de Cartera de Créditos.

El archivo de cartera de créditos que se va a cargar es un archivo TXT con los campos separados por tabulaciones con Codificación UTF-8. El archivo no debe contar con la fila de cabecera de campos.

El nombre del archivo txt debe tener la siguiente estructura:

• repcarliq-[Código EP] – [N° de Operación] – [N° Secuencia]

Formato:

• repcarliq-[000#]-[000#]-[000#].txt

Donde:

| Registro de Cartera de Créditos en SIBFTP | Versión: 1.0      |
|-------------------------------------------|-------------------|
| Guía de Usuario                           | Fecha: 2021-06-07 |

| Código EP    | : Código de la entidad que registra la cartera                                                                                              |
|--------------|----------------------------------------------------------------------------------------------------|
| Nº Operación | : Número de la Subasta adjudicada                                                                                                    |
| Nº Secuencia | : Número secuencial de 4 dígitos - La primera secuencia será 0001 para la                                                                   |
| Nº Secuencia | : Numero secuencial de 4 digitos. La primera secuencia sera 0001 para la liquidación en la venta y 0002 a partir de los reportes semanales. |

**Ejemplo**: La Entidad Participante 0001 registrará la operación 11 y la primera secuencia:

• repcarliq-0001-0011-0001.txt

A continuación, se describen los 24 campos que debe contener el archivo:

| N° | Campo                                           | Especificaciones                                                                                                    |  |  |
|----|-------------------------------------------------|----------------------------------------------------------------------------------------------------|--|--|
| 1  | Código de la Entidad Participante               | Campo texto de 4 caracteres. Ejemplo, 0001                                                                                                    |  |  |
| 2  | Número de Operación de Reporte                  | Campo texto con 4 caracteres que indica el número de la subasta adjudicada. Ejemplo, operación 1 se debe ingresar 0001.                                                                                                    |  |  |
| 3  | Tipo de Cartera de Crédito                      | <ul> <li>Texto, fijo, 2 caracteres:</li> <li>01: Cartera de títulos valores que representan créditos garantizados por el Gobierno Nacional (Cartera de Créditos Individuales)</li> <li>02: Certificados de participación en fidecomiso de titulización de cartera de créditos garantizados por el Gobierno Nacional (Certificados de Participación con Garantía), emitidos por COFIDE.</li> </ul> |  |  |
|    |                                                 | Debe estar acorde con las condiciones pactadas en la Negociación.                                                                                                    |  |  |
| 4  | Tasa de Interés Adjudicada en la<br>Negociación | Campo numérico con 2 decimales. Símbolo de punto como separador decimal. Sin separador de miles. Ejemplo, 1.25% se debe ingresar como 1.25                                                                                                    |  |  |
| 5  | Número de Secuencia                             | Campo texto, formado por 4 caracteres. Ejemplo, la primera secuencia será 0001. En la segunda entrega, luego de la liquidación en la venta, <u>será 0002 y así</u> <u>sucesivamente, sólo para el Tipo de Cartera de</u> <u>Crédito = 01</u> .                                                                                                    |  |  |
| 6  | Número del Título Valor                         | Campo Texto, libre. Debe registrar el N° del Pagaré, Letra<br>u otro título valor que sea aceptado por el BCRP de<br>acuerdo a la Circular. <u>No obligatorio para el Tipo</u><br><u>Cartera de Crédito = 02. Debe estar vacío.</u>                                                                                                    |  |  |
| 7  | Tipo de Título Valor                            | Campo Texto:<br>01: Pagaré<br>02: Letra<br><u>No obligatorio para el Tipo de Cartera de Crédito = 02.</u><br><u>Debe estar vacío.</u>                                                                                                    |  |  |
| 8  | Número de Certificado                           | Campo texto, con una longitud de 18 caracteres. Tier<br>que ser único en la carga de datos, para el Tipo de Carte<br>de Crédito = 01, así como en todas las operaciones. <u>Toc</u><br><u>Certificado Garantizado podrá registrarse sólo un</u><br>vez.                                                                                                    |  |  |

| Registro de Cartera de Créditos en SIBFTP | Versión: 1.0      |
|-------------------------------------------|-------------------|
| Guía de Usuario                           | Fecha: 2021-06-07 |

| 9  | Código de Cobertura                                         | Campo texto, con una longitud de 11 caracteres. Tiene<br>que ser único en la carga de datos, para el Tipo de Cartera<br>de Crédito = 02, así como en todas las operaciones. <u>Todo</u><br><u>Código de Cobertura podrá registrarse sólo una vez.</u>                                                                                                    |
|----|-------------------------------------------------------------|----------------------------------------------------------------------------------------------------|
| 10 | Fecha de Desembolso del Crédito                             | Campo fecha. Debe tener el formato Fecha aaaa-mm-dd.<br>Tiene que ser menor a la Fecha de Negociación.                                                                                                    |
| 11 | Fecha de Vencimiento del Crédito                            | Campo fecha. Debe tener el formato Fecha aaaa-mm-dd                                                                                                    |
| 12 | Tipo de Documento                                           | <ul> <li>DNI: DNI</li> <li>CAE: Carné de Extranjería</li> <li>RUC: RUC</li> <li>PAS: Pasaporte</li> </ul>                                                                                                    |
| 13 | Nro. Documento                                              | <ul> <li>DNI, numérico, fijo 8</li> <li>CAE, caracteres, hasta 15</li> <li>RUC, numérico, fijo 11</li> <li>PAS, caracteres, hasta 15</li> </ul>                                                                                                    |
| 14 | Nombre o Razón Social                                       | Campo texto de hasta 200 caracteres.                                                                                                    |
| 15 | Código Deudor SBS                                           | Campo texto, fijo, 10 caracteres. Si no llega a 10 caracteres, debe completarlo con ceros a la izquierda.                                                                                                    |
| 16 | Categoría de Clasificación Crediticia<br>del Deudor         | <ul> <li>Campo Numérico, fijo, un caracter:</li> <li>Categoría Normal (0)</li> <li>Categoría con Problemas Potenciales (1)</li> <li>Categoría Deficiente (2)</li> <li>Categoría Dudoso (3)</li> <li>Categoría Pérdida (4)</li> <li>De acuerdo a la última información disponible en la SBS al momento del registro, tanto para la liquidación como para los reportes semanales sucesivos.</li> </ul> |
| 17 | Moneda                                                      | Campo texto. Debe ser igual a PEN (Soles)                                                                                                    |
| 18 | Monto Desembolsado del Crédito                              | Campo numérico con 2 decimales. Símbolo de punto como separador decimal. Sin separador de miles.                                                                                                    |
| 19 | Saldo Pendiente de Pago                                     | Campo numérico con 2 decimales. Símbolo de punto como separador decimal. Sin separador de miles. Tiene que ser menor o igual a Monto Desembolsado del Crédito.                                                                                                    |
| 20 | Porcentaje de Cobertura del<br>Gobierno                     | Campo numérico con 2 decimales. Símbolo de punto como separador decimal. Sin separador de miles. Ejemplo: 95% se debe ingresar como 95.00                                                                                                    |
| 21 | Tasa de Interés del Crédito Otorgado<br>al Deudor           | Campo numérico con 2 decimales. Símbolo de punto como separador decimal. Sin separador de miles. Ejemplo: 1.25% se debe ingresar como 1.25                                                                                                    |
| 22 | Garantía Específica, distinta a la otorgada por el Gobierno | Campo numérico. Solo dos valores 1, 0: Si = 1; No = 0                                                                                                    |
| 23 | Garantía Genérica, , distinta a la otorgada por el Gobierno | Campo numérico. Solo dos valores 1, 0: Si = 1; No = 0                                                                                                    |

| Registro de Cartera de Créditos en SIBFTP | Versión: 1.0      |
|-------------------------------------------|-------------------|
| Guía de Usuario                           | Fecha: 2021-06-07 |

|    |                                     | Campo texto. Con una longitud máxima de 200                                                                 |
|----|-------------------------------------|----------------------------------------------------------------------------------------------------|
| 24 | 24 Localización de la Documentación | caracteres. Corresponde a la dirección de los Títulos<br>Valor (Pagare, Letra o los que admita el BCRP). No |
|    |                                     | obligatorio para el Tipo Cartera de Crédito = 02                                                            |

A continuación se muestra un ejemplo del archivo TXT con los datos separados por tabulaciones.

Para generar el archivo con el formato indicado se puede generar en Excel y guardarlo como tipo "Texto (delimitado por tabulaciones) (\*.txt)" con Codificación UTF-8.

| N | ombre de archivo: | Datos archivo.txt                   |            |                      |   |         | ~        |
|---|-------------------|-------------------------------------|------------|----------------------|---|---------|----------|
|   | Tipo:             | Texto (delimitado por tabulaciones) | (*.txt)    |                      |   |         | ~        |
|   | Autores:          | Ramirez Esquivel, Jorg              | Etiquetas: | Agregar una etiqueta |   |         |          |
|   |                   |                                     |            |                      |   |         |          |
| • | Ocultar carpetas  |                                     |            | Herramientas         | • | Guardar | Cancelar |

#### 2.2 Cargar el archivo en SIBFTP

Para cargar el archivo se debe ingresar a la plataforma de SIBFTP con el usuario y contraseña.

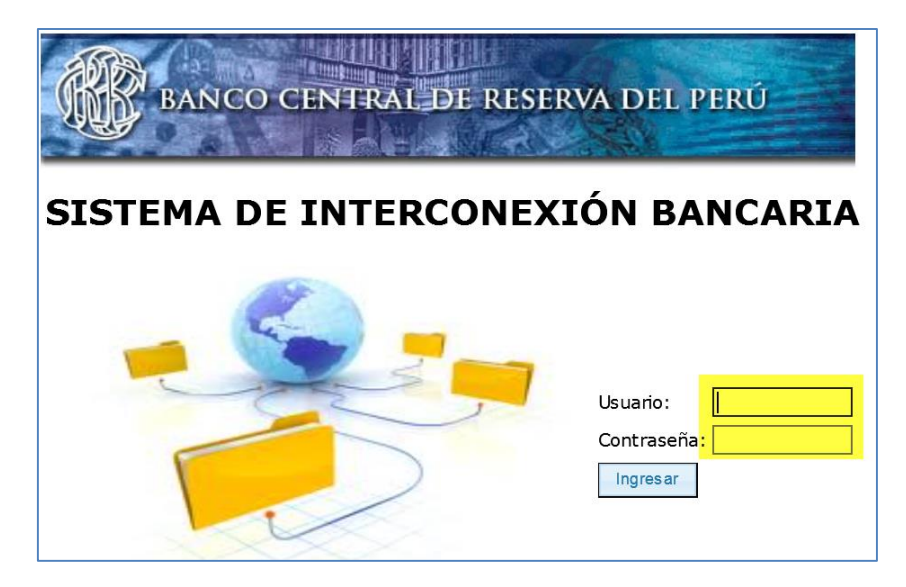

Luego de ingresar, se debe elegir la opción Enviar, indicar el canal CCN-Cartera de Créditos Nuevo, y seleccionar el archivo usando el botón Examinar:

| Registro de Cartera de Créditos en SIBFTP | Versión: 1.0      |
|-------------------------------------------|-------------------|
| Guía de Usuario                           | Fecha: 2021-06-07 |

| STEMA DE INTERCONEXIÓN BANCARIA                                                                                                    | BANCO CENTRAL DE RESERVA DEL PERI |
|----------------------------------------------------------------------------------------------------|-----------------------------------|
| Espino Lazo, Freddy (UsuarioComun)   0001 - Banco Central de Reserva del Perú                                                                                                    |                                   |
| Inicio ⇔ Enviar → Enviados ≅ Recibidos ≗ Opciones × Salir                                                                                                    |                                   |
| TRANSFERENCIAS DE ARCHIVOS                                                                                                    |                                   |
| ianal:     CCN:     CARTERA DE CRÉDITOS NURVO       0001:     isanco de Crutino del Verto       0002:     isanco de Crutino del Verto       0003:     isanco de Crutino del Verto       0003:     isanco de Crutino del Verto       0003:     isanco de Crutino del Verto       0001:     isanco de Crutino del Verto       0022:     isanco de Crutino del Verto       0023:     isanco de Crutino del Verto       0023:     isanco de Crutino del Verto       0035:     isanco interamericano de Finanzas       0049:     MIEANCO       0052:     isanco (Nar Perú)       0073:     isanci or Kramericano       0074:     isanci origina       0075:     isanco Contreranericano de Finanzas       0082:     isanco Marcina       0073:     isanciera Nueva Vision       0071:     compartamo Financiera S.A. |                                   |
| ↓ Examinar     ೨ Cargar     ◎ Cancelar                                                                                                    |                                   |
|                                                                                                    |                                   |
| Archivo Hora Canal Bytes Destino Observaciones                                                                                                    |                                   |
|                                                                                                    |                                   |

Luego de seleccionar el archivo se debe presionar el botón Cargar. El sistema procesará los datos del archivo, e indicará si ha ocurrido algún error:

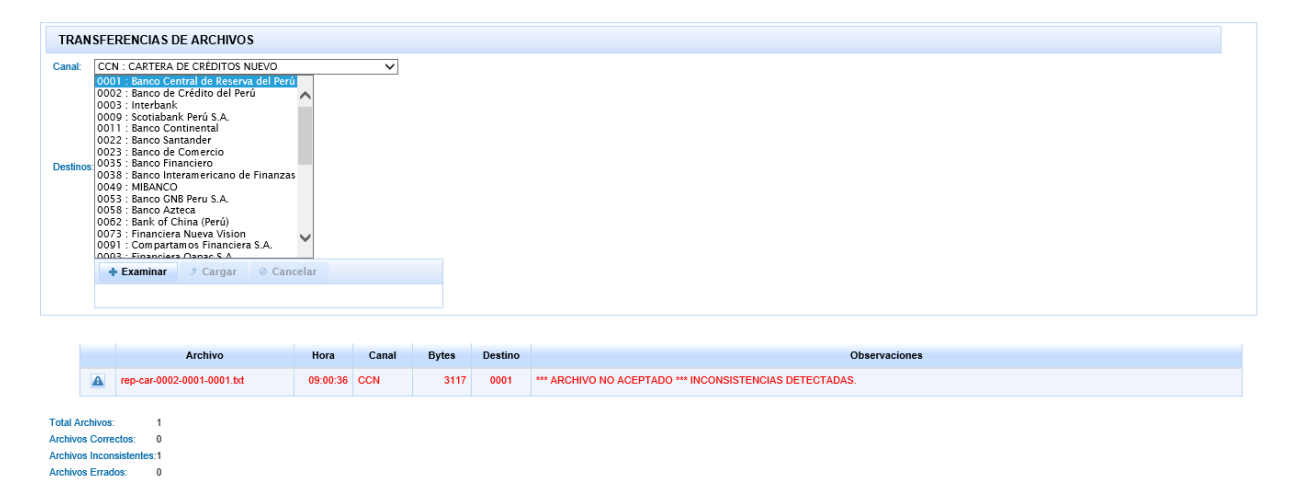

Si logra registrar la cartera correctamente, informar al BCRP sobre el registro de cartera a través del correo del Departamento de Liquidación y Control de Operaciones Internas Dpto.RegistroLiqConOpeInt@bcrp.gob.pe y enviar la documentación respectiva. En el correo deben señalar que cartera han registrado para confirmarlo con el BCRP.

Asimismo, si el usuario cree que su archivo "\*.txt" cumple con todos los requisitos indicados y no logra registrar la cartera, comunicarse al correo del Departamento de Liquidación y Control de Operaciones Internas <u>Dpto.RegistroLiqConOpeInt@bcrp.gob.pe</u> mandando una captura de pantalla del problema que observa.